## UCalgary Residence Wi-Fi Guides Connecting to AirUC- and Eduroam

Select a device type below to get started

- 1. Android Phones & Chromebooks
- 2. iPhones & iPads
- 3. Windows Laptops
- 4. Mac Laptops

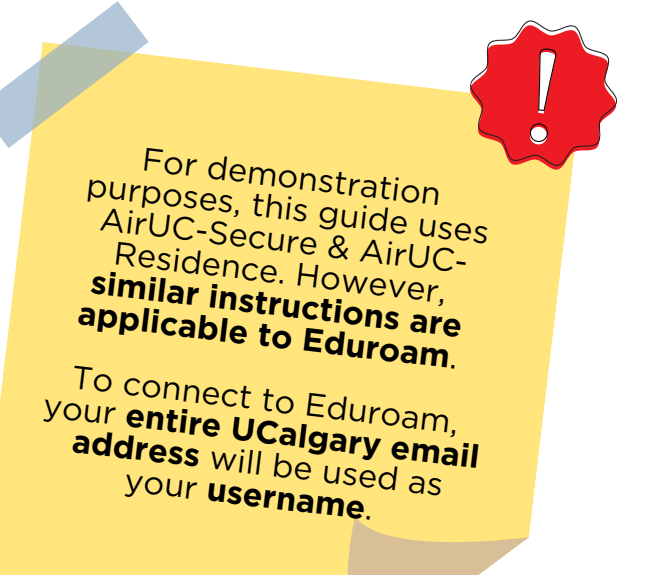

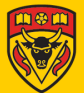

Android Phones & Chromebooks

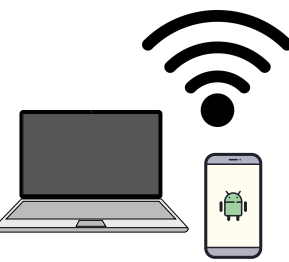

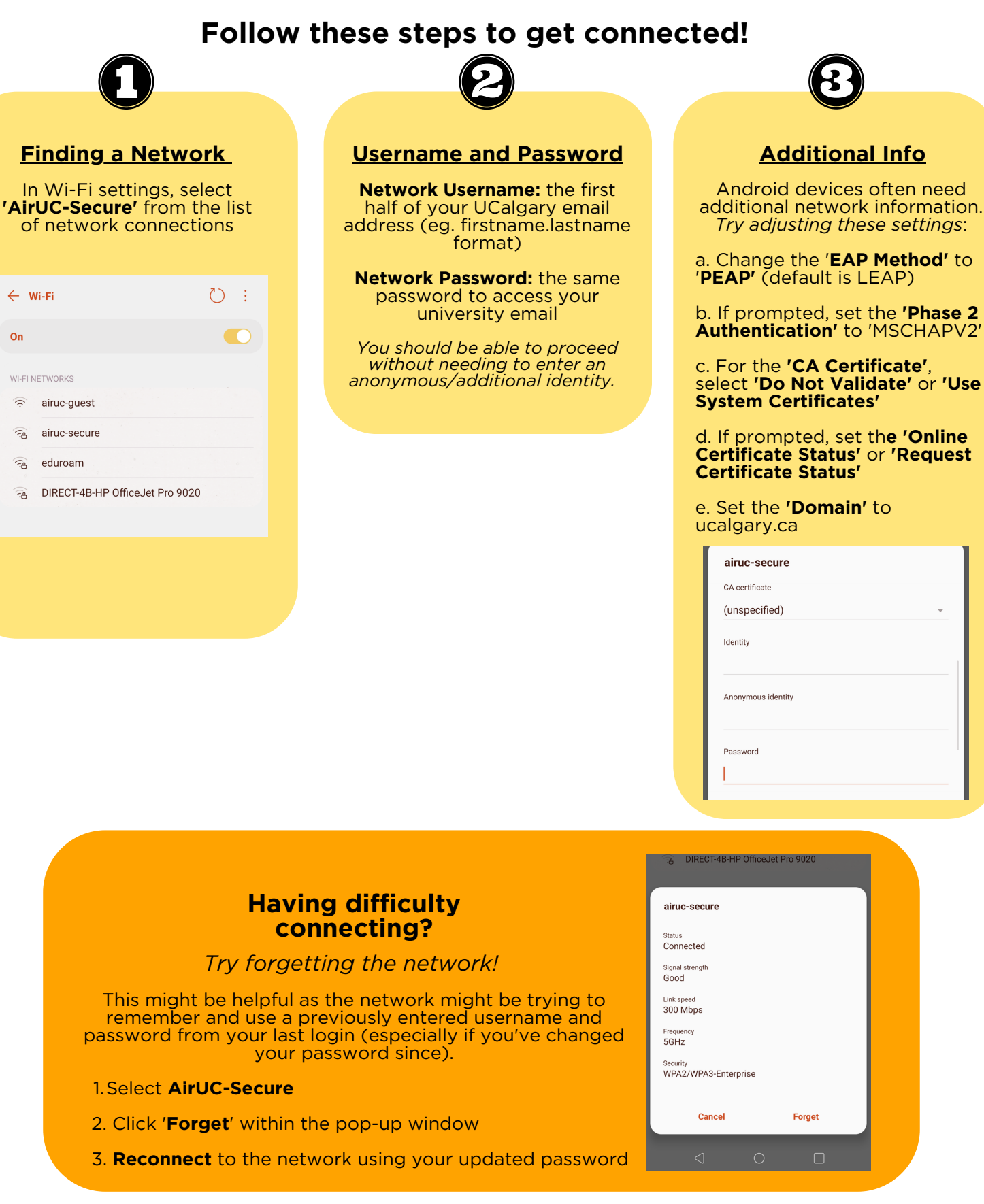

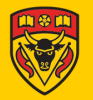

iPhones & iPads

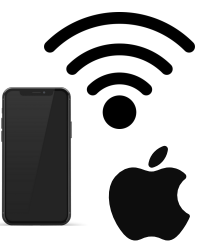

#### Follow these steps to get connected! Finding a Network **Username and Password** System Certificates In Wi-Fi settings, select 'AirUC-Secure' from the list Click 'Trust' to accept the Network Username: the first half of your UCalgary email system certificates of network connections address (eg. firstname.lastname format) Wi-Fi Network Password: the same Certificate Trust password to access your university email cppm.ucalgary.ca Enter the password for "airuc-secure" $(\Omega)$ ≈ (j airuc-quest Enter Password Join Expires 26/07/2023, 13:13:30 Username firstname.lastname 🔒 🤶 🚺 airuc-secure More Details 🔒 🤶 🚺 Password eduroam Other...

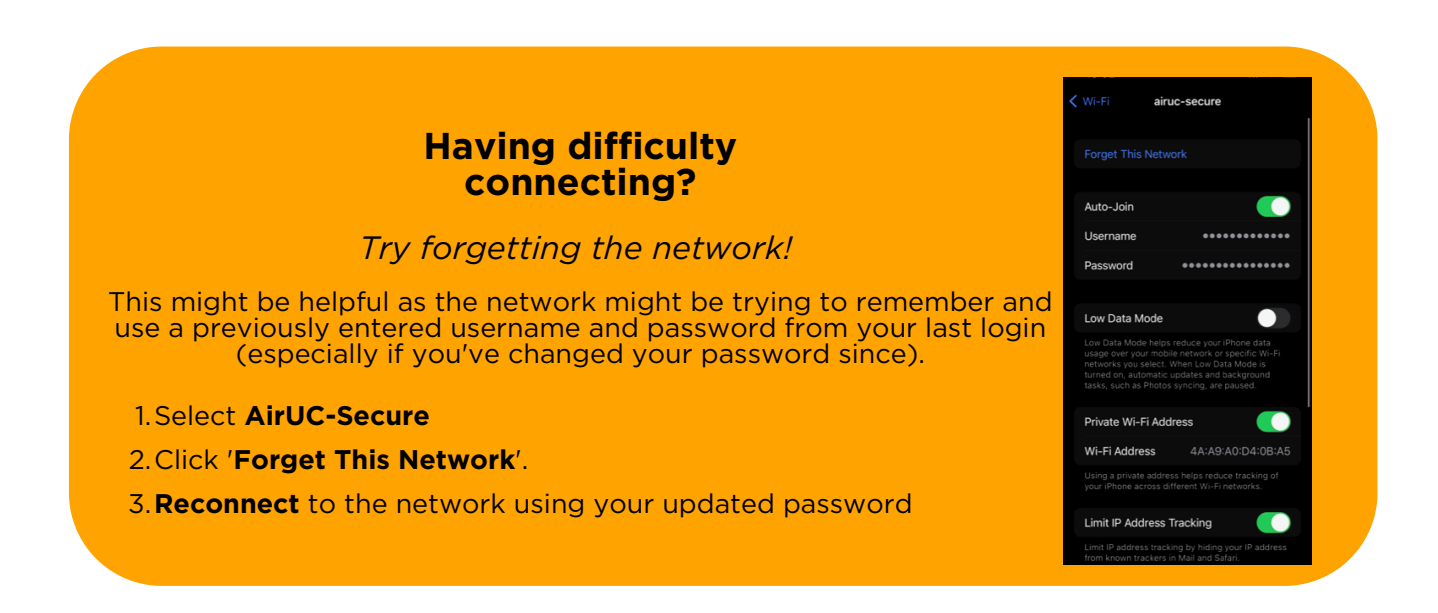

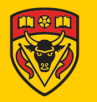

Windows Laptops

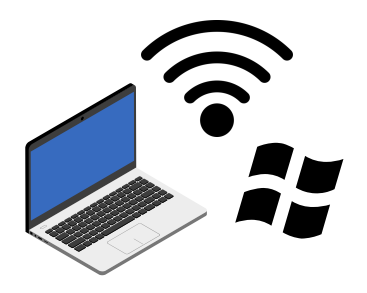

### Follow these steps to get connected!

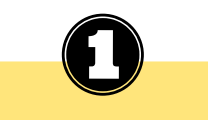

Finding a Network

From your taskbar (or similarily from Wi-Fi Settings > Show Available Networks), click on the **Wi-Fi icon** and select **AirUC-Secure** 

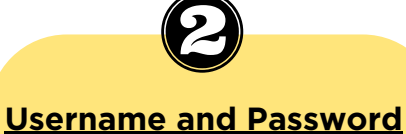

**Network Username:** the first half of your UCalgary email address (eg. firstname.lastname format)

Network Password: the same password to access your university email

| €∷  | fortissl                                                        |
|-----|-----------------------------------------------------------------|
| ₿76 | airuc-secure<br>Connecting<br>Enter your user name and password |
|     | User name                                                       |
|     | Password                                                        |
|     | OK Cancel                                                       |
| ₽7. | eduroam                                                         |

<u>Hint</u>: selecting '**Connect Automatically**' will save you time reconnecting to previously connected networks as you move around campus or turn your device on/off!

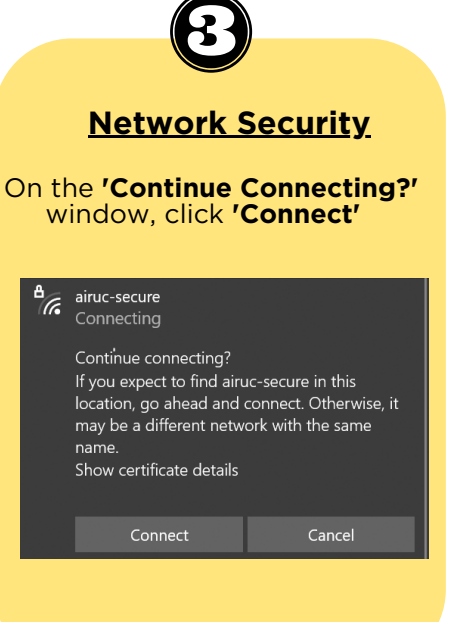

## Having difficulty connecting?

#### Try forgetting the network!

This might be helpful as the network might be trying to remember and use a previously entered username and password from your last login (especially if you've changed your password since).

- 1. Right-click **AirUC-Secure**
- 2. Click 'Forget' from the menu options.
- 3. Reconnect to the network using your new password

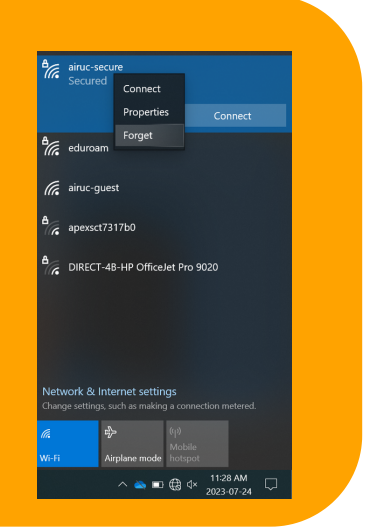

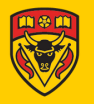

### Mac Laptops

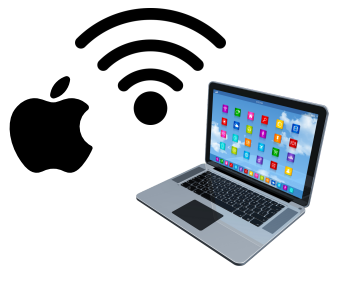

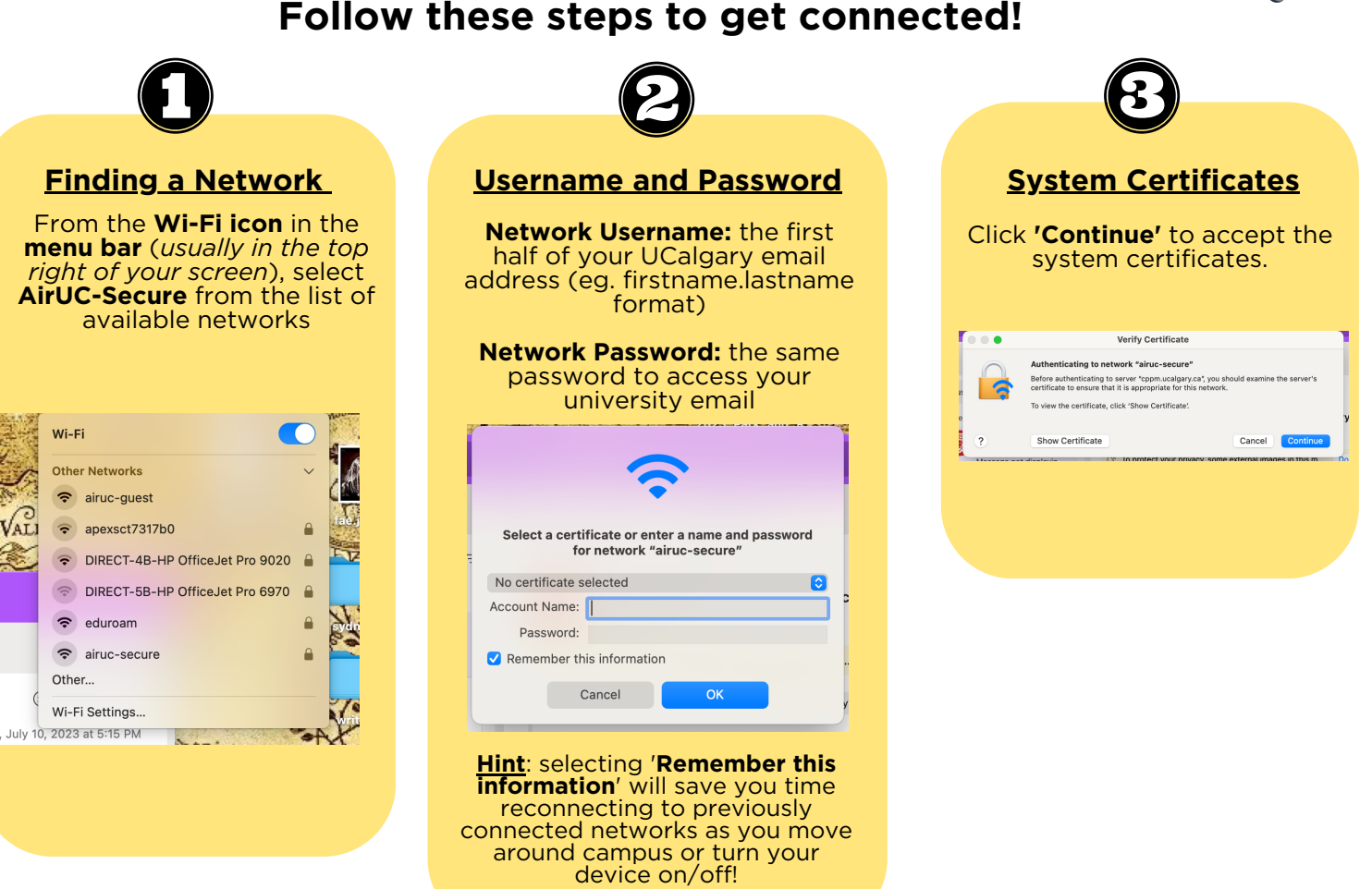

## Having difficulty connecting?

### Try forgetting the network!

This might be helpful as the network might be trying to remember and use a previously entered username and password from your last login (especially if you've changed your password since).

- 1. Click on Wi-Fi Settings from the Wi-Fi icon in the menu bar.
- 2. Click on the **minus sign** for **AirUC-Secure**.
- 3. Click 'Forget This Network'.
- 4. Reconnect to the network using your new password

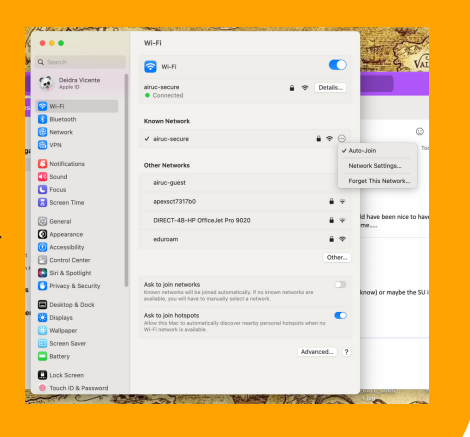

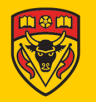